### 수업평가 방법 안내 (Instruction on how to evaluate classes)

1. 하이포탈 로그인 - 크롬 사용 (Hi-potal login - Use Chrome) (주소 = https://my.hnu.kr/html/main/sso.html)

| 文 흐림,<br>대에비율체 기 | 95% 20 | )21년 12월 16일 목요일 | Logir     |       | password<br>아이디 or | ·패스워드 찾기       |
|------------------|--------|------------------|-----------|-------|--------------------|----------------|
|                  | Θ      |                  | a         |       |                    |                |
| 도서관              | 교내전화번호 | AID AID          | instagram | 증명서발급 | 캡며스맵               | <u>2л ^365</u> |
| TOP              |        | E                |           |       | ¢                  | <b>?</b>       |
|                  | 학사의정   | facebook         | youtube   | 메일신청  | 동아리                | Wifi           |

# 2. 앱 서랍 클릭 (Click on the app drawer)

| 요.<br>8월 한남대학교                                                    |                                                                            |                                 | ? |
|-------------------------------------------------------------------|----------------------------------------------------------------------------|---------------------------------|---|
| <mark>반</mark> 고<br>IO<br>Schedule Notification<br>오늘의 함께 새로 은 말위 | 안녕하세요?<br>1 대혁원생   2956후 자동로그야운<br>@ (++++++++++++++++++++++++++++++++++++ |                                 | 0 |
|                                                                   | SMART CAPUS                                                                | 클릭→                             |   |
| <b>수업 시간표</b><br>포텔 : Ver.10.0                                    | 영<br>주요 서비스<br>포명 I Ver 10.0                                               | 일 <b>정관리</b><br>양정관리 : Ver.10.0 | Ţ |
| 2021년<br>2 학기                                                     | ▼<br>・<br>・<br>・<br>・<br>・<br>・<br>・<br>・<br>・<br>・<br>・<br>・<br>・         | < 12<br>2021 >                  |   |
| 월 화 수 목<br>0교시                                                    | 금 현장실습<br>Intern HI-CLASS                                                  | S M T W T F S<br>1 2 3 4        |   |

| 3. | 수업 | 클릭 | (Click | on | the | class) |
|----|----|----|--------|----|-----|--------|
|----|----|----|--------|----|-----|--------|

| <u>ଲି</u> ଅଧ୍ୟଙ୍କଳ                                                |                                           | 드래그 앤 드톱으로<br>동록해주세요                                  | <u> </u> |
|-------------------------------------------------------------------|-------------------------------------------|-------------------------------------------------------|----------|
| e o                                                               | 2                                         |                                                       | 0        |
| 10 5<br>Schedule Notification<br>모보여 영화 새로 운 영험                   | 안녕하세요?<br>  대력월생   29:56후 자동로그아운<br>@ (구) | All Apps                                              |          |
|                                                                   | SMART CAPUS                               | 대석비스선형 건강관리실 논문<br>(대석비스선형 건강관리실 논문<br>(중) (요) (응)    | â        |
|                                                                   | SMART CAPUS                               |                                                       | )<br>₽   |
| 수업 시간표   ©     호텔: Ver.Top   ···································· | 주요 서비스     포범   Vec100                    | 일정관리<br>11성전리 Vini 100 예비군 출간선 외국어(종립시 일상진리<br>택제 합신청 |          |
| 2021 년<br>2 स्वर।                                                 | Látrany Ettern                            | 7 (2) (2) (2) (2) (2) (2) (2) (2) (2) (2)             |          |
| 편 외 수 즉 급<br>0군시<br>Bam                                           | 한 현장실습<br>Intern HI-CLASS                 | S M T                                                 |          |

4. 수업평가 클릭 (Click on the class evaluation)

|                                                 |                                                                                     |        |              | ଟି           | 수업    |                    |    |    |      |     | 29:50후 자동로그0 | k 9    |
|-------------------------------------------------|-------------------------------------------------------------------------------------|--------|--------------|--------------|-------|--------------------|----|----|------|-----|--------------|--------|
| 수업 ~                                            | 현재학기                                                                                | 성적조회   |              |              |       |                    |    |    |      |     |              | 0      |
| 현재학기성적조회<br>수강산정내역<br>수업계획서조의<br>전체성적조회<br>수업평가 | • 년도<br>202<br>금 리                                                                  | E<br>T | = 학기<br>여름학기 |              | •     |                    |    |    |      |     |              |        |
|                                                 | 2021 여름학기   분 성적은 확정전에 성적이므로 성적이의 신청으로 인하여 성적   현재학기성적조회   총 0건의 게시물이 있습니다. (1 / 0) |        |              | 성적이 변경 될 수 있 | 습니다.  |                    |    |    |      |     | 검색           | â<br>3 |
|                                                 | No                                                                                  | 학수번호   | 과목명          | 이수구분         | 학점    | 결석시수               | 등급 | 평점 | 취득여부 | 재수강 | 성적취소구분       | Ţ      |
|                                                 |                                                                                     |        |              |              | 검색결과; | <sup>1</sup> 없습니다. |    |    |      |     |              |        |

| 수업 평가   한재학가신적조회   수업계학시조회   수업계학시조회   수업계학시조회   수업평가   이래 정보를 doubleClick하여 수업평가를 하세요. 모든과목을 평가하여야 성적조회를 할 수 있습니다.   수업평가         |          |
|----------------------------------------------------------------------------------------------------|----------|
| 현재학기상적조회<br>수입전체역<br>수입계획세조회<br>수입평가 2021 - 학기<br>고학기 고학기<br>- 한대 정보를 doubleClick하여 수업평가를 하세요. 모든과목을 평가하여야 성적조회를 할 수 있습니다.<br>수업평가 |          |
| 아래 정보를 doubleClick하여 수업평가를 하세요. 모든과목을 평가하여야 성적조회를 할 수 있습니다.<br><b>수업평가</b>                                                         |          |
|                                                                                                    | 검색       |
| 종 0건의 게시물이 있습니다. (1 / 0)                                                                                                    |          |
| No 구분 학과 과목 분반 교수                                                                                                    | 이수 학점 비고 |
| 검색결과가 없습니다.                                                                                                    |          |

#### 5. 학기 설정 후 검색 (After setting up the semester, click Search)

### 6. 미평가 더블클릭 (Unevaluated double click)

| 수업 ~                                                     | 수업평기                            | 가                                          |                        |                         |                     |            |    |    |    |    |       | 8 |
|----------------------------------------------------------|---------------------------------|--------------------------------------------|------------------------|-------------------------|---------------------|------------|----|----|----|----|-------|---|
| 현재약기성적조회<br>수강신청내역<br>수업계획서조회<br>전체성적조회<br>수업 <b>평</b> 가 |                                 | 년도<br>2021                                 |                        |                         | 학기<br>2학기           | •          |    |    |    |    |       | 0 |
|                                                          | 아래<br><b>수업</b><br>총 <b>4</b> 2 | 정보를 dc<br><b> 평가</b><br><sup>1</sup> 의 게시물 | oubleClicki<br>이 있습니다. | 하여 수업평가를 하세요<br>(1 / 1) | 2. 모든과목을 평가하여야 성적조회 | 를 할 수 있습니다 |    |    |    |    | 더블클릭  | â |
|                                                          |                                 | No                                         | 구분                     | 학과                      | 과목                  |            | 분반 | 교수 | 이수 | 학점 | ย่ว 🗸 | • |
|                                                          |                                 | î                                          | 대학원                    |                         |                     |            | 01 |    | 중급 | 3  | 미평가   |   |
|                                                          |                                 | 2                                          | 대학원                    |                         |                     |            | 01 |    | 기본 | 3  | 미평가   | - |
|                                                          |                                 | 3                                          | 대학원                    |                         |                     |            | 01 |    | 중급 | 3  | 미평가   |   |
|                                                          |                                 | 4                                          | 대학원                    |                         |                     |            | 01 |    | 심화 | 3  | 미평가   |   |
|                                                          |                                 |                                            |                        |                         |                     |            |    |    |    |    |       |   |

| (+11 · · · · · · · · · · · · · · · · · · | 수업평가            |    |  |                                     |              |  |  |  |  | 0 |
|------------------------------------------|-----------------|----|--|-------------------------------------|--------------|--|--|--|--|---|
| 전재알카섬적조위<br>수강신형내역                       |                 |    |  | 수업평가                                | ×            |  |  |  |  |   |
| 수업체회서조회<br>전체성적조의<br>                    | 2021            |    |  | 귀하의 평가는 수업개선 및 각종 평<br>임해 주시기 바랍니다. | 가에 반영되므로 성실히 |  |  |  |  |   |
| 1192 A                                   |                 | 확인 |  |                                     |              |  |  |  |  |   |
|                                          | 아래 정보를          |    |  | 하세요. 모든과목을 평가하여야 성적조회               | IE 및 수 있습니다. |  |  |  |  |   |
|                                          | 주입평가<br>종4건의 개/ |    |  |                                     |              |  |  |  |  | â |
|                                          |                 |    |  |                                     |              |  |  |  |  |   |
|                                          |                 |    |  |                                     |              |  |  |  |  |   |
|                                          |                 |    |  |                                     |              |  |  |  |  |   |
|                                          |                 |    |  |                                     |              |  |  |  |  |   |
|                                          | -4              |    |  |                                     |              |  |  |  |  |   |
|                                          |                 |    |  |                                     |              |  |  |  |  |   |
|                                          |                 |    |  |                                     | 한 번 명명       |  |  |  |  |   |

### 7. 안내문 확인 (Check the notice and click "Confirm")

# 8. 수업평가 후 확인 (Click "Confirm" after class evaluation)

|                              |            |          |        | 여하였는가?                                   |       |            |      |           |      |      |    | 6 |
|------------------------------|------------|----------|--------|------------------------------------------|-------|------------|------|-----------|------|------|----|---|
| 4 <b>1</b> Y                 | 교수태도       | 수업관리     | 4      | 수업결손(결강 및 단축강의) 없이 강<br>의를 충실히 하였는가?     | 0     | 0          | 0    | 0         | 0    |      |    | 6 |
| · 전제학기정적조회<br>수강산정대역         | 교수태도       | 학생존중     | 5      | 교수는 학생들을 존중하여 인격적으<br>로 대하였는가?           | 0     | 0          | 0    | 0         | 0    |      |    | Ċ |
| 유럽(학자) 201<br>전체성적조의<br>수업왕가 | 교수태도       | 공정성      | 6      | 평가의 방법과 절차는 공정하고 합리<br>적이었는가?            | 0     | 0          | 0    | 0         | 0    |      |    |   |
|                              | 환경         | 강의시설     | 7      | 강의실과 기자재 및 교보재 등의 여건<br>이 학습에 도움이 되었는가?  | 0     | 0          | ~업평  | 가<br>。    | 0    |      | 84 |   |
|                              | 학생만족       | 교수       | 8      | 전반적으로 교수의 강의에 대해 만족<br>하는가?              | 0     | 0          | 0    | 0         | 0    |      |    | 6 |
|                              | 학생만족       | 동료       | 9      | 학급의 구성과 수업분위기는 학습효<br>과를 높이는 데 도움이 되었는가? | 0     | 0          | 0    | 0         | 0    |      |    |   |
|                              | 학생만족       | 성과       | 10     | 수업을 통해 이 분야의 이해도를 높이<br>고 학습성과를 달성하였는가?  | 0     | 0          | 0    | 0         | 0    | 4(2) |    | 2 |
|                              | 부가질문       | 공통       | 11     | 시험감독을 누가 하였는가?                           | 무감독   | 담당교수<br>() | 과목조교 | 행정조교<br>〇 | 기타인원 |      |    | Ç |
|                              |            |          | 1      |                                          |       | 1          | 1    |           |      | 197  |    |   |
|                              |            |          |        | 확인                                       | 닫기    |            |      |           |      | 피평가  |    |   |
|                              | 본 수업에 대한 전 | 체적인 소감이니 | + 개선할? | 점을 200자 이내로 자유롭게 기술하여                    | 주십시오. |            |      |           |      | 비평가  |    |   |
|                              |            |          |        |                                          |       |            |      |           |      |      |    |   |
|                              |            |          |        |                                          |       |            |      |           |      | _    |    |   |
|                              |            |          | _      |                                          |       |            |      |           |      |      |    |   |